## Resetting the Oil Maintenance Reminder

Vehicle: Porsche 992 Using: AUTEL MK808(S) Scan Tool

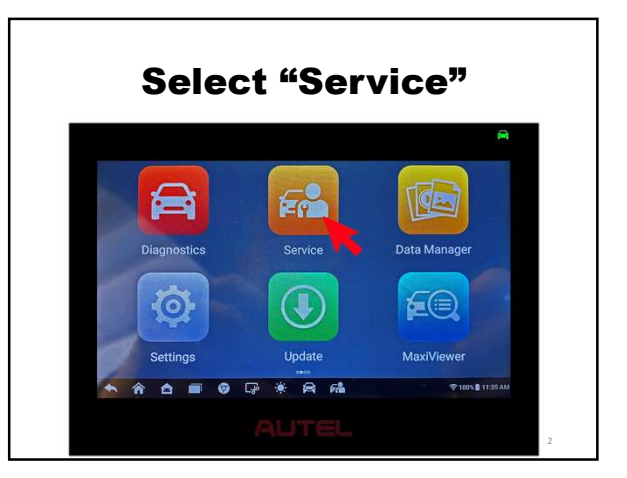

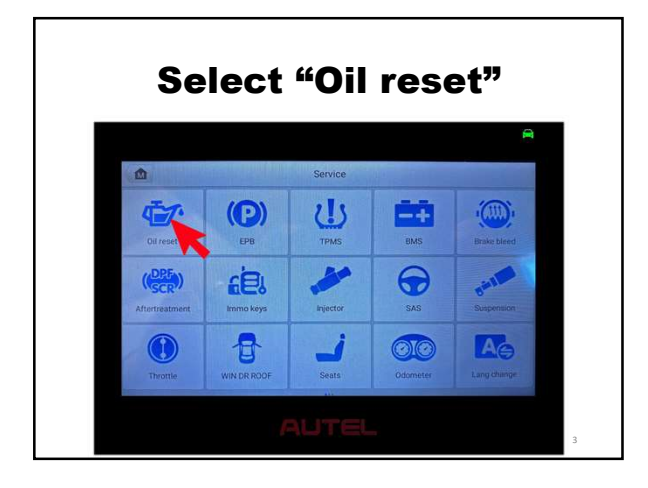

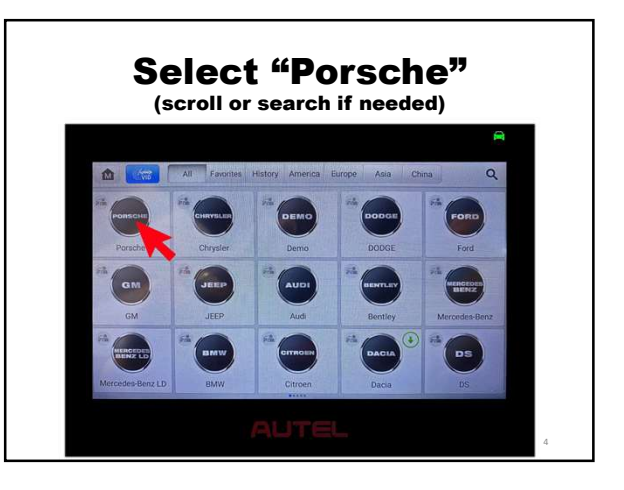

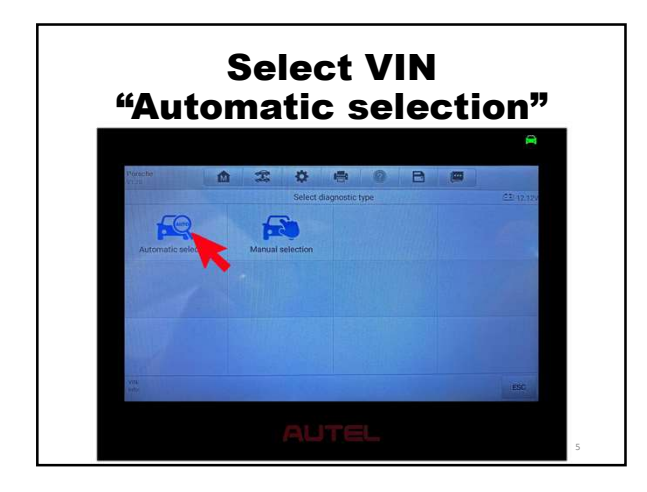

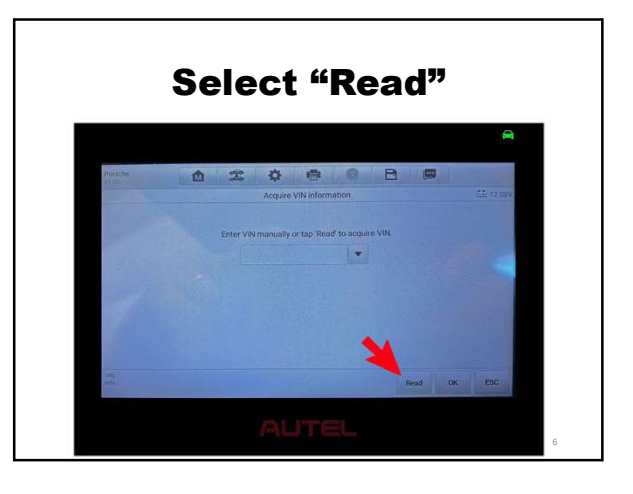

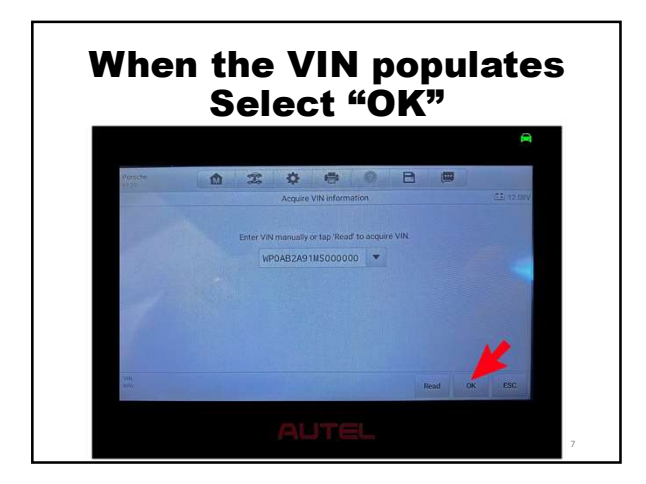

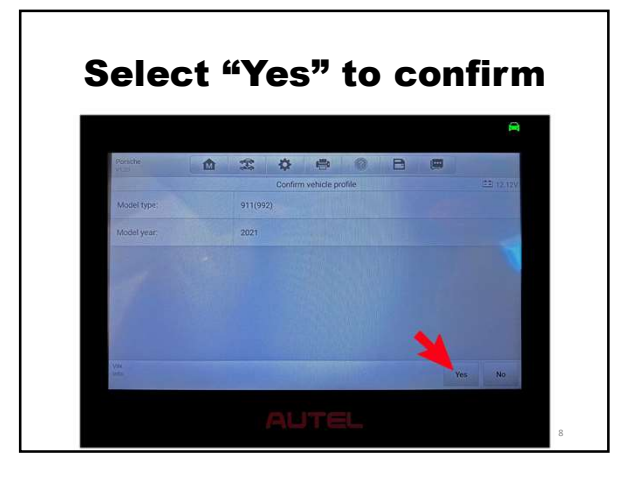

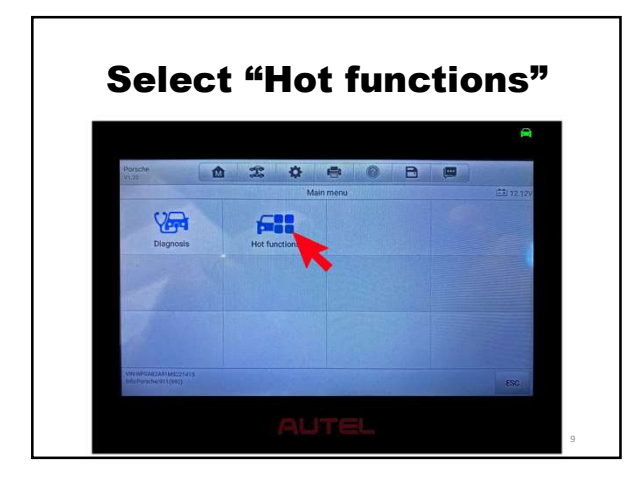

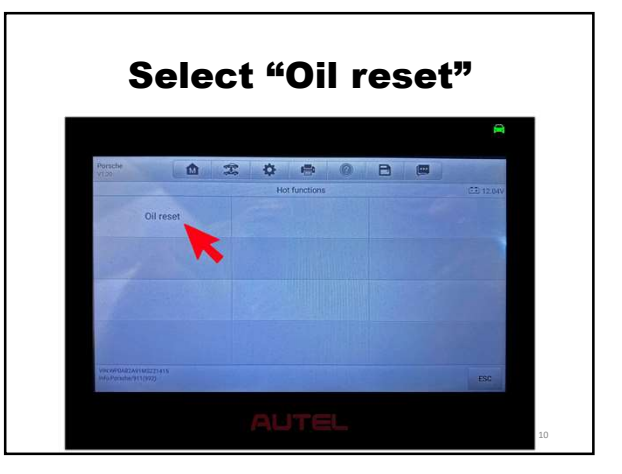

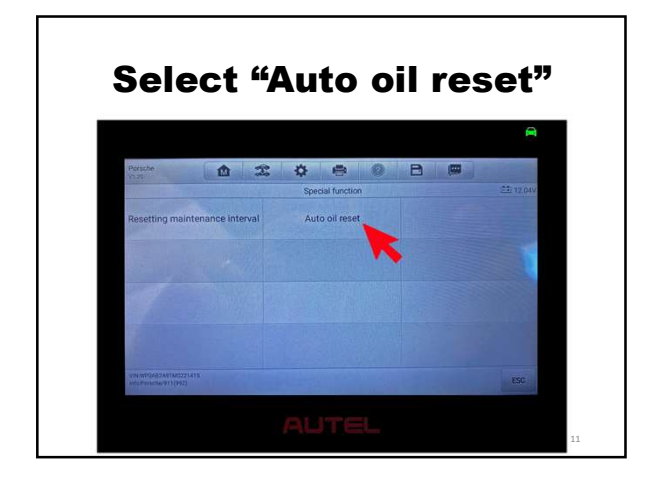

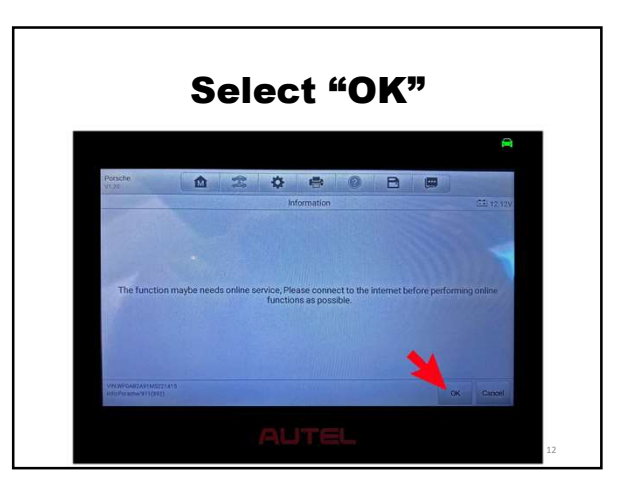

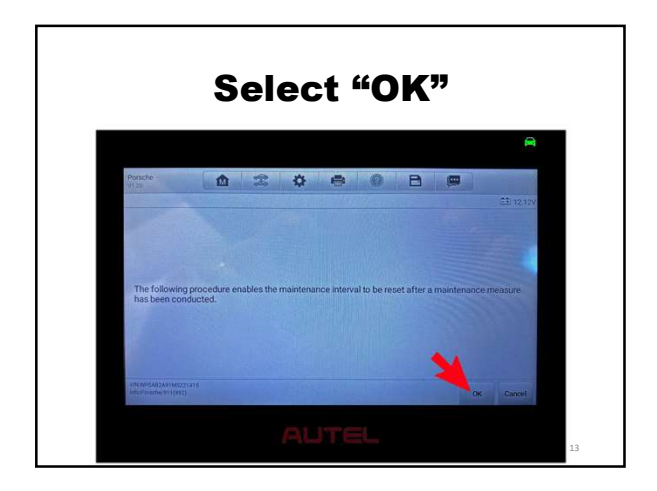

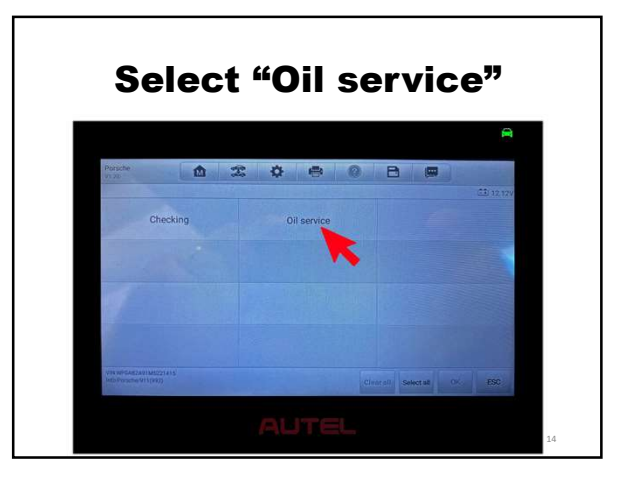

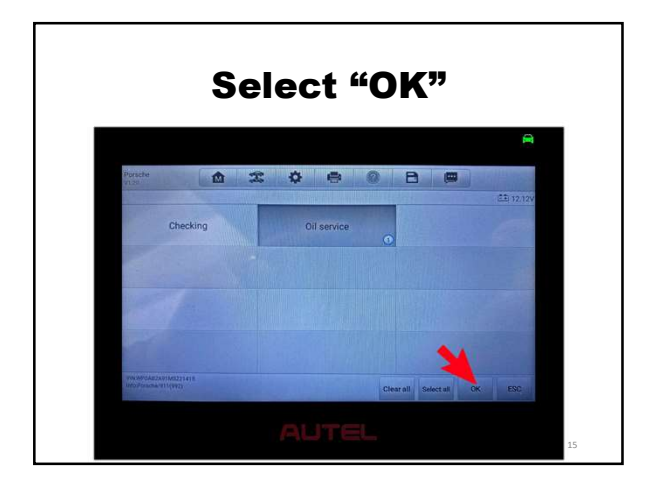

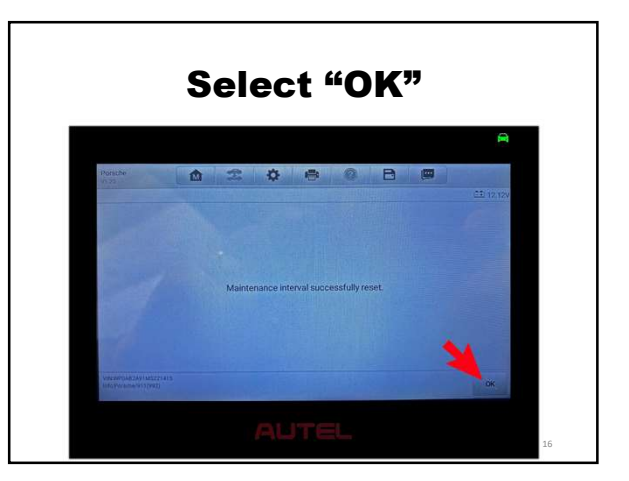

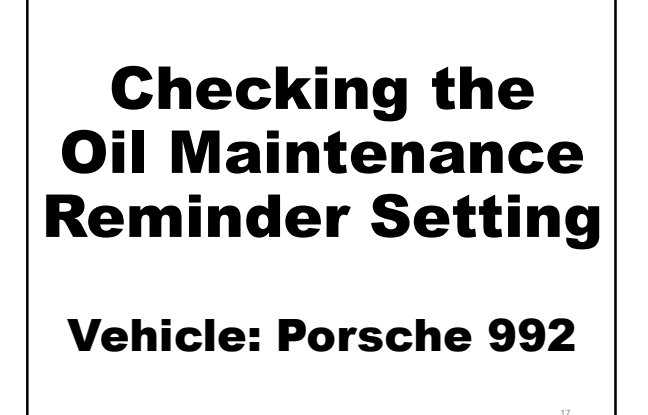

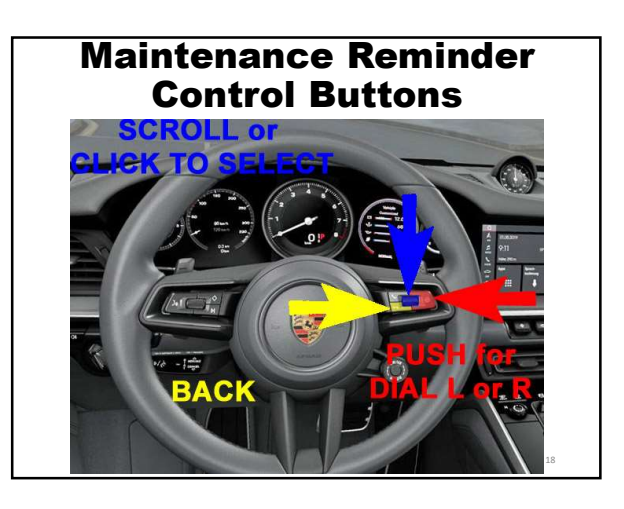

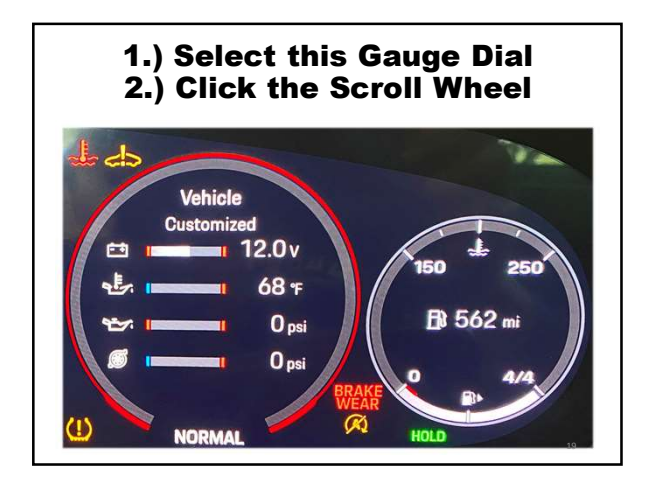

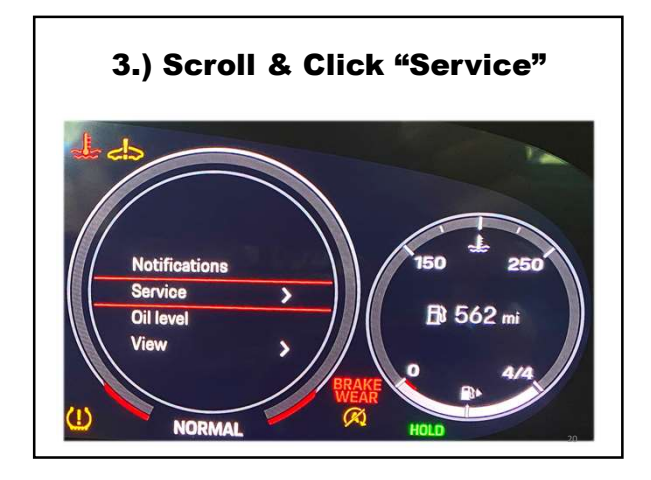

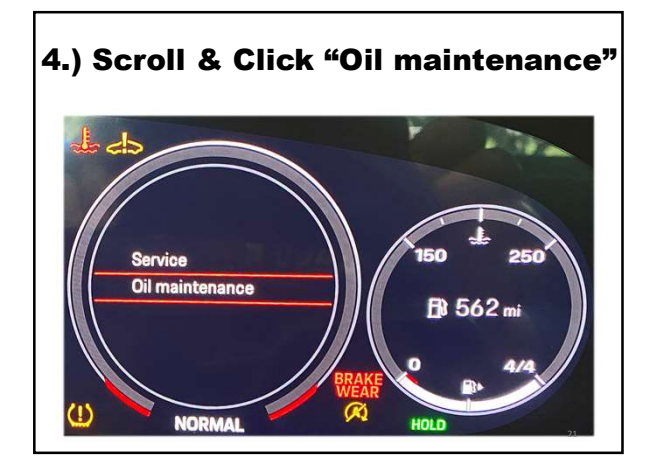

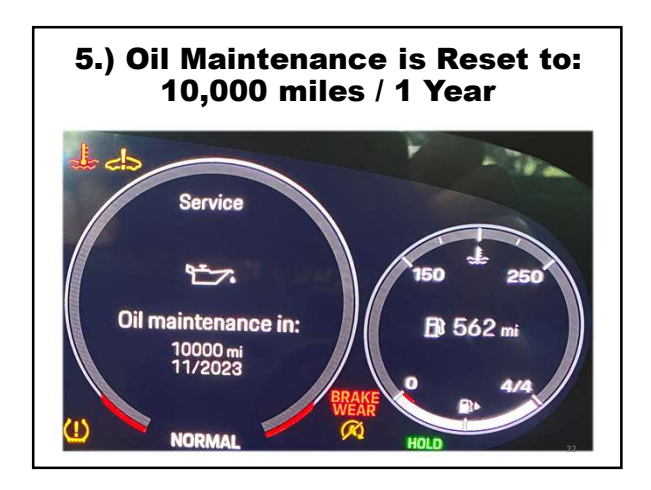

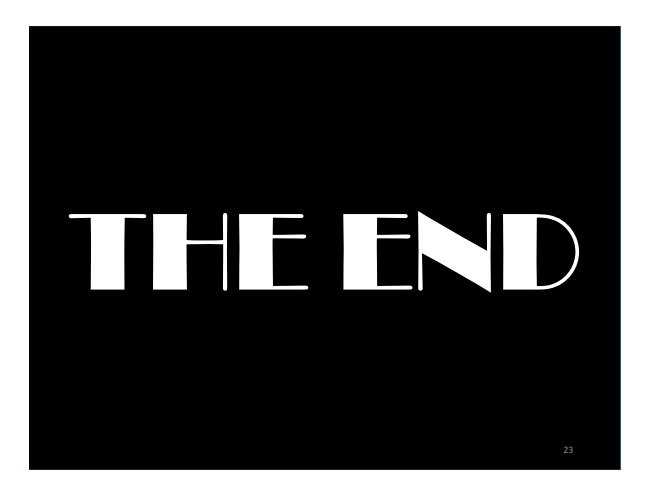